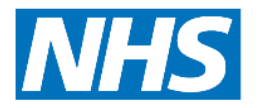

# How to Make a New Starter Booking Online

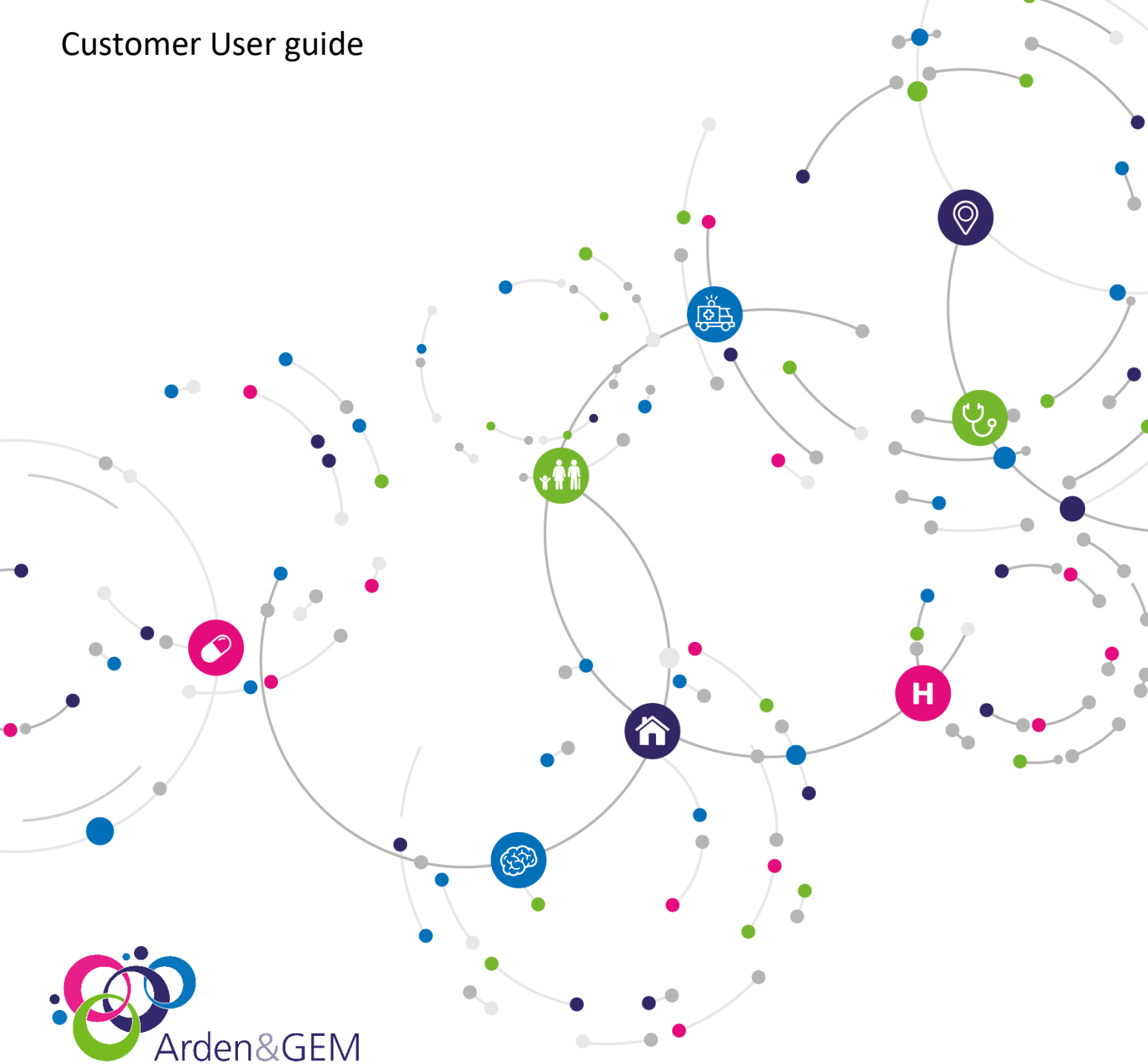

Health and social care systems support

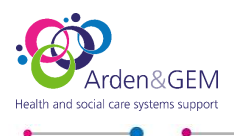

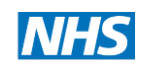

-

#### Contents

| Booking a new starter session            | 3 |
|------------------------------------------|---|
| What happens when your session is booked | 6 |
| Cancelling your booking                  | 7 |

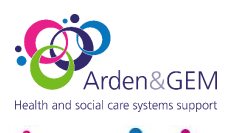

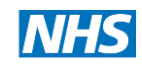

#### **Booking a new starter session**

Click on the link <u>https://forms.office.com/e/swK2w386gH</u> which will take you to a Microsoft Forms page.

Fill it in and then you will get a link to click on to take you to the bookings app.

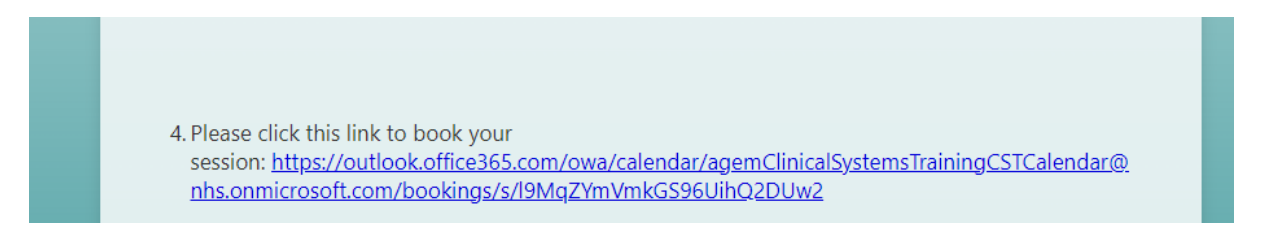

Click on the new starter session so there's a tick in the corner:

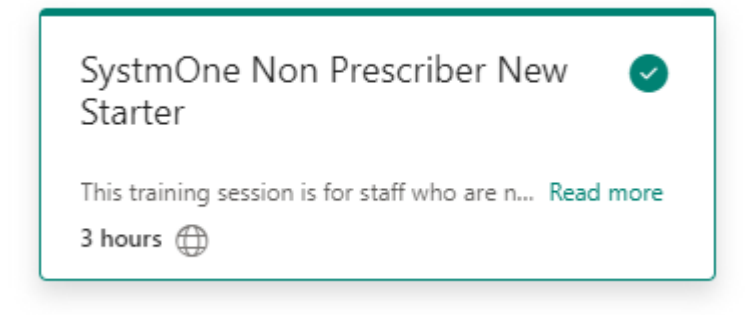

The calendar will then show the available dates and times on those dates. To see further dates that are available click on the arrow above the calendar.

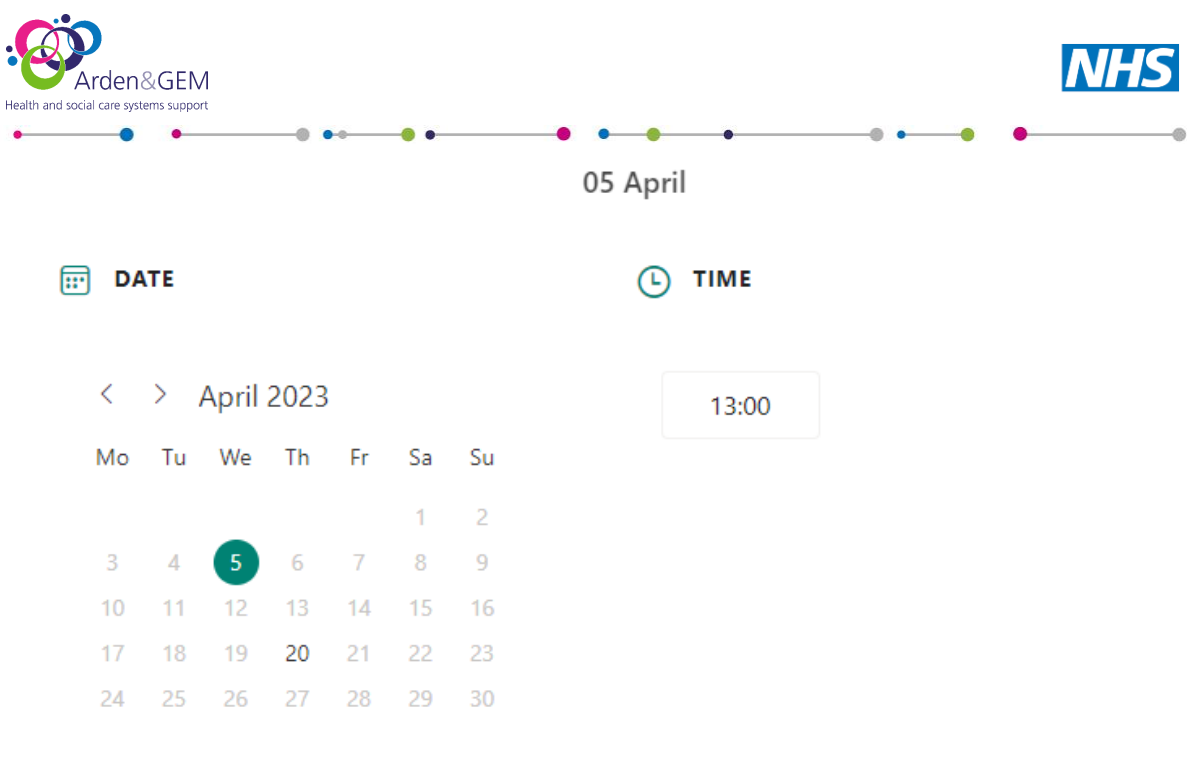

🜐 All times are in (UTC+00:00) Dublin, Edinburgh, Lisbon, London 🗸

Once you've chosen the date and time you want to book, scroll down the page and fill in your contact details:

| ADD YOUR DETAILS      |                          |
|-----------------------|--------------------------|
| Name *                | Notes *                  |
| Name                  | Add any special requests |
| Email *               |                          |
| Email                 |                          |
| Phone number *        |                          |
| Add your phone number |                          |

Then scroll down again and you will see some additional questions to complete.

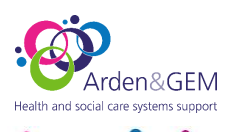

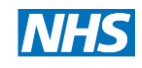

-

| PROVIDE ADDITIONAL INFORMATION                                                  |   |
|---------------------------------------------------------------------------------|---|
| Please specify your job title                                                   |   |
| Add your answer here                                                            |   |
| Have you used SystmOne before?                                                  |   |
| select an option                                                                | ~ |
| You are booked onto a course that doesn't include prescribing, is this correct? |   |
| select an option                                                                | ~ |
| If yes, how long for? (optional)                                                |   |
| Add your answer here                                                            |   |
| Which GP Practice/PCN/Organisation are you from?                                |   |
| Add your answer here                                                            |   |
|                                                                                 |   |
| Book                                                                            |   |

Once you've filled in all the details, click 'book'.

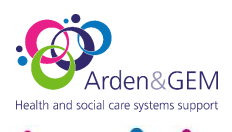

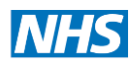

### What happens when your session is booked

Once booked you will receive a booking confirmation to the email address you entered on the booking form. The email will have the teams invite for the session.

You will also receive a reminder a week before and 2 days before.

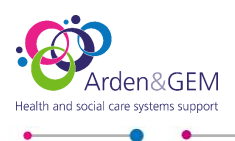

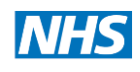

## **Cancelling your booking**

If you are cancelling up to 24hours before, please email <u>agcsu.gpsystemstraining@nhs.net</u>.

If you are cancelling on the morning of your session, please call 01277 695003.

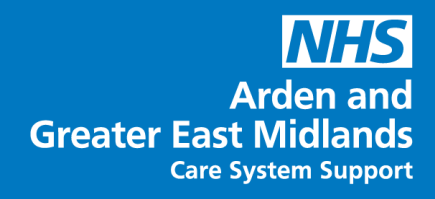

सुंडे

\*ŤŤ

(F)

俞

0

Н

#### Get in touch with us at:

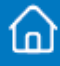

www.ardengemcsu.nhs.uk

 $\bigcirc$ 

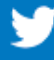

@ardengem

☑ contact.ardengem@nhs.net

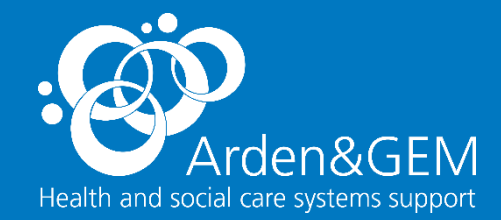